## **DxEnterprise vs Pacemaker**

DxEnterprise and Pacemaker are both high availability solutions for Microsoft SQL Server on Linux. This document details the differences in features of the two in terms of features and steps for product installation and configuration

## Features Comparison

| Feature                                                       | DxE       | Pacemaker |
|---------------------------------------------------------------|-----------|-----------|
| Easy to install and configure                                 | Yes       | No        |
| Allows different OS versions and editions in the same cluster | Yes       | No        |
| Automatic secure tunnels for data mirroring                   | Yes       | No        |
| Requires SQL 2017 or newer                                    | Yes       | Yes       |
| Allows for automatic failover                                 | Yes       | No        |
| Requires 3rd party add-ons                                    | .Net Core | Multiple  |
| Requires VPNs for cross-site mirroring                        | No        | Yes       |
| Open source                                                   | No        | Yes       |
| STONITH devices required                                      | No        | Yes       |
| Cross-platform failover                                       | Yes       | No        |
| Cross-kernel support                                          | Yes       | No        |

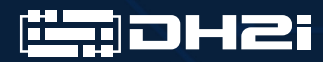

dh2i.com | info@dh2i.com | (800) 380-5405

| Feature                                     | DxE                               | Pacemaker                      |
|---------------------------------------------|-----------------------------------|--------------------------------|
| Requires low-level kernel modules           | No                                | Yes                            |
| Full production support in the cloud        | Yes                               | No                             |
| Management and setup                        | GUI, PS, CLI                      | CLI only                       |
| Endpoints, certs, etc. creation/propogation | Automatic                         | Manual                         |
| Cloud support, Hyper-V support              | Yes                               | No                             |
| Product support                             | 24x7 Enterprise-<br>grade support | Slow, poor, or<br>non-existent |

## **Product Installation and Configuration Steps**

| Pacemaker Installation Steps on RedHat                                                                                                    | DxEnterprise Installation Steps on                                                                                                    |
|----------------------------------------------------------------------------------------------------|----------------------------------------------------------------------------------------------------|
| Enterprise Linux                                                                                                    | RedHat Enterprise Linux                                                                                                    |
| <ol> <li>Register each node with RedHat Subscription<br/>Manager.</li> <li>Get the available pools for registration.</li> <li>Associate RedHat high availability with the<br/>subscription.</li> <li>Enable the repository to be able to use the high<br/>availability add-on.</li> <li>Install Pacemaker on each node.</li> <li>Create the password for the user to be used by the<br/>cluster on each node.</li> <li>Enable and start the pcsd service on each node.</li> <li>Enable the Pacemaker service on each node of the<br/>cluster.</li> <li>Authorize the nodes.</li> <li>Create the cluster.</li> <li>Install a user interface such as Hawk, LCMC or PCS.</li> </ol> | <ol> <li>Install updates.</li> <li>Set hosts resolution for all nodes and Vhosts.</li> <li>Install .Net Core 2.2.</li> <li>Install DxEnterprise on each node.</li> <li>Set a cluster passkey.</li> <li>Set a one-time pass key (OTPK).</li> <li>Join additional nodes to the cluster using the OTPK.</li> </ol> |

## SQL Server Installation and AG Configuration Steps

| Installing SQL Server and Configuring an AG with Pacemaker (3 node setup)                                                                                                    | Installing SQL Server and Configuring an AG with Pacemaker (3 node setup)                                                                                                    |
|----------------------------------------------------------------------------------------------------|----------------------------------------------------------------------------------------------------|
| <ol> <li>Install a SQL instance on each node.</li> <li>Enable availability groups feature in SQL.</li> <li>Create the master key, certificate, and endpoint on<br/>node1.</li> <li>Backup the certificate on node1.</li> <li>Repeat steps 3-4 on node2 and node3.</li> <li>Copy the backups of the certificate to node2 and<br/>node3.</li> <li>Change ownership and the group associated with the<br/>copied certificate files to mssql.</li> <li>Create the instance-level logins and users associated<br/>with each node.</li> <li>Restore certificates from additional nodes on node1.</li> <li>Grant the logins on node2 and node3 permission to<br/>connect to node1.</li> <li>Create instance-level logins and users associated with<br/>node1 and node3 onto node2.</li> <li>Restore node1_Cert and node3_Cert onto node2.</li> <li>Grant the logins associated with node1 and node3<br/>permission to connect to endpoint on node2.</li> <li>Grant the logins associated with node1 and node3<br/>permission to connect to endpoint on node2.</li> <li>Create the instance-level logins and users associated<br/>with node1 and node2 onto node3.</li> <li>Restore node1_Cert and node2_Cert onto node3.</li> <li>Restore node1_Cert and node2_Cert onto node3.</li> <li>Restore node1_Cert and node2_Cert onto node3.</li> <li>Connect to the primary with SSMS.</li> <li>Run the New Availability Group Wizard.</li> <li>Create Availability Group Nizard.</li> <li>Create Availability Group name.</li> <li>Add a Replica.</li> <li>Connect to the Replica.</li> <li>Repeat steps 20-21 on each node.</li> <li>Configure backup availability of replicas.</li> <li>Create the SQL Server login and permissions for<br/>Pacemaker.</li> <li>Create the availability group resources in the</li> </ol> | <ol> <li>Install a SQL instance on each node.</li> <li>Launch DxAdmin and create a virtual host with 3 members.</li> <li>Select "Add availability group" under the virtual host.</li> <li>Assign a name for the AG.</li> <li>Select whether or not to create a tunnel for data mirroring (cross-site).</li> <li>Select the instance to use on each node.</li> <li>Supply a sysadmin username and password to connect to each instance.</li> <li>Set the mirroring port for each instance (synchronous, asynchronous or configuration only)</li> <li>Click "OK"</li> </ol> |

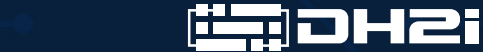